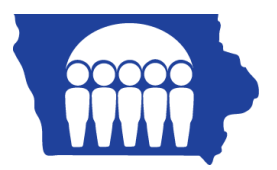

## **Iowa Medicaid**

## PC-ACE Pro32 – Creating Institutional Claims – UB04

Once the Reference File Maintenance section is completed, the claims may be entered.

From the PC-ACE Pro32 main toolbar, click on the INST (Institutional) button.

| PC-ACE Pro32 Claims Processing System |             |
|---------------------------------------|-------------|
| File View Security Help               |             |
|                                       | <b>&gt;</b> |
|                                       |             |

The Claims Menu appears.

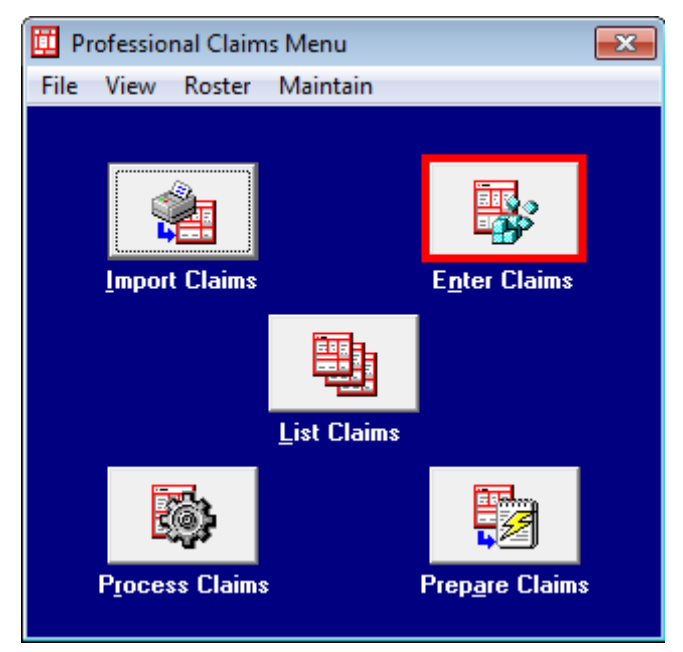

Click on the Enter Claims button and the Claim Form will appear.

| Patient Inf | o & | Codes | tab: |
|-------------|-----|-------|------|
|-------------|-----|-------|------|

| Institutional Claim Form                                                                                                    |
|----------------------------------------------------------------------------------------------------|
| Patient A Codes   Billing Line Items   Payer Info   Diagnosis/Procedure   Diag/Proc (2) B nded General   Ext. General   C tended Payer                                                                                                    |
| LOB FL1 FL2 Patient Control No. Type of Bill Type of Bill                                                                                                    |
| Patient Last Name First Name MI Suffix Fed Tax ID Statement Covers Period D                                                                                                    |
| Patient Address 1   Patient Address 2   Patient City   State   Patient Zip   Country   Patient Phone     E   Image: State   Image: State                                                                                                    |
| Birthdate Sex MS Admission A-Hour Typ Src D-Hour Stat Medical Record No. Condition Codes                                                                                                    |
| Occurrence   Occurrence   Occurrence   Occurrence Span   Occurrence Span     Code   Date   Code   Date   Code   Date   Code   From   Thru   Code   From   Thru                                                                                                    |
| Value Value Value Value Value Value   Code Amount Code Amount Code Amount Code   Image: Image: Ima |
| Save Cancel                                                                                                    |

- 1. LOB (Line of Business) Required. Press F2 or right-click to obtain a list of valid LOB codes. You should always choose MCD (Medicaid).
- 2. Patient Control No: Right click in this field or select F2 to bring up the Patient Selection list you completed in the Reference File Maintenance.
- 3. Type of Bill: Right click in this field or select F2 to bring up the Type of Bill selection list.
- 4. Statement Covers Period: Enter the first and last dates of service being billed on this claim.
- 5. Admission: Enter the date of admission. This field is required for Home Health and Hospice providers. Rehab Agencies should leave this field blank.
- 6. Value Code/Amount: Value Codes are required if covered or non-covered days are included in the billing period.

Complete the Billing Line Items tab with the billing information and any other tabs necessary to complete the billing process.

| Institutional Claim Form                                                                                                    | 3 |  |  |  |  |  |
|----------------------------------------------------------------------------------------------------|---|--|--|--|--|--|
| Patient Info & Codes Billing Line Items Payer Info Diagnosis/Procedure Diag/Proc (2) Extended General Ext. General (2) Extended Payer         |   |  |  |  |  |  |
| Line Item Details Extended Details (Line 1) Ext Details 2 (Line 1)                                                                            |   |  |  |  |  |  |
|                                                                                                    |   |  |  |  |  |  |
| 42 44 44 - Modifiers 44 45 - Service Date 46 47 48<br>LN Rev.Cd. HCPCS 1 2 3 4 Rate From Date Thru Date Units/Days Total Charges Non-Cov Chgs |   |  |  |  |  |  |
|                                                                                                    |   |  |  |  |  |  |
|                                                                                                    |   |  |  |  |  |  |
| 3                                                                                                    |   |  |  |  |  |  |
| 4                                                                                                    |   |  |  |  |  |  |
| 5                                                                                                    |   |  |  |  |  |  |
| 6                                                                                                    |   |  |  |  |  |  |
|                                                                                                    |   |  |  |  |  |  |
|                                                                                                    |   |  |  |  |  |  |
|                                                                                                    |   |  |  |  |  |  |
| <u></u>                                                                                                    |   |  |  |  |  |  |
|                                                                                                    |   |  |  |  |  |  |
| <u>S</u> ave <u>C</u> ancel                                                                                                    | 1 |  |  |  |  |  |

Click Save.

**Note:** PC-ACE Pro32 performs a series of edit checking. If errors exist, the Edit Validation Errors List form appears with a list of the errors. Errors preceded by a red **X** are fatal errors and <u>must</u> be corrected before the claim can be submitted. Errors not preceded by a red **X** are non-fatal and <u>should</u> be corrected before submitting the claim.

| 1 | Edit Validation Errors List                                                                                  |   |
|---|----------------------------------------------------------------------------------------------------|---|
|   | × Billing Provider Is Required                                                                               | * |
| l | 🗙 Billing Provider Is Invalid Or Not Unique                                                                  |   |
|   | × Patient Control Number Is Required                                                                         | Ξ |
|   | 🗙 Patient Last Name Is Required                                                                              |   |
|   | × Patient First Name Is Required                                                                             |   |
|   | × Patient Birth Date Is Required                                                                             |   |
|   | × Patient Sex Code Is Required                                                                               |   |
|   | × Patient Address Line 1 Is Required                                                                         |   |
|   | × Patient City Is Required                                                                                   | Ŧ |
|   | Double-click error to jump to the corresponding field. Indicates that error must be corrected before saving. |   |

- 1. If no errors are present, continue to the next step.
- 2. If errors are present, correct the errors. There are two ways to access claims to fix errors.
  - a. Double-click on the error in the Edit Validation Errors List to go directly to the field in the claim form.

- b. Close out the Edit Validation Errors List and fix all the errors in the claim form.
- 3. Once the claim is error free, the claim is saved in a CLN (clean) status and now appears under the List Claims option on the Claims Menu.

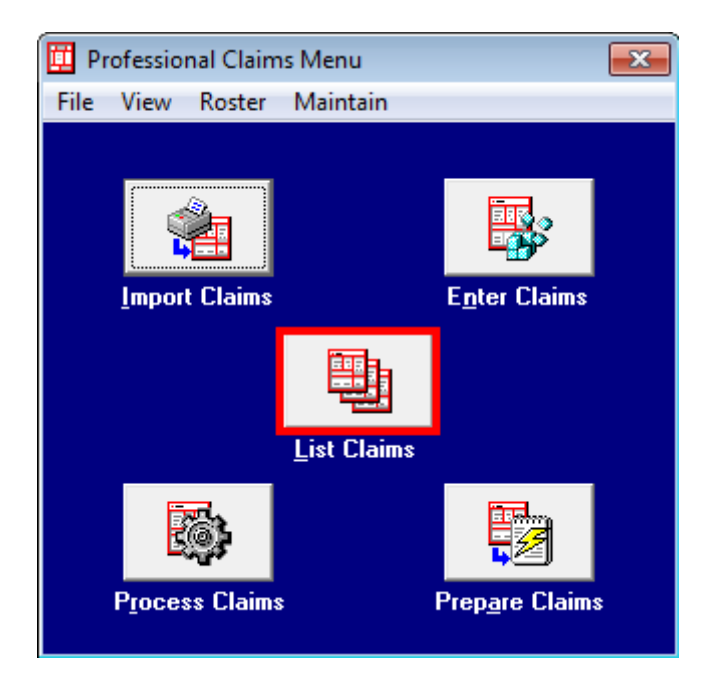

Note: Only claims with a status of CLN can be prepared for submission.